# myguide

How to Match Steps by Hostname and Path

myguide.org

Hover over the area encircled here until you see four dots

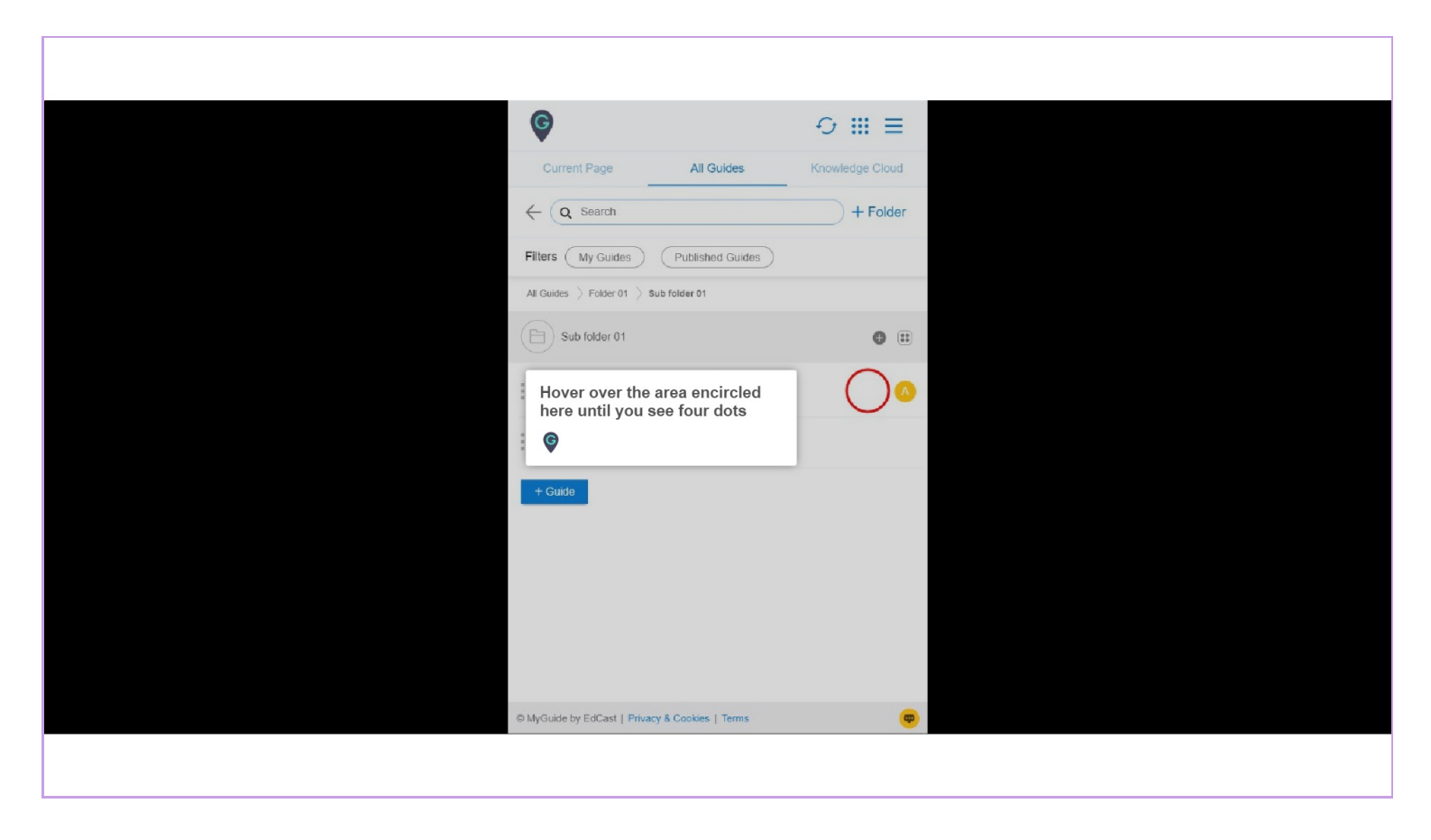

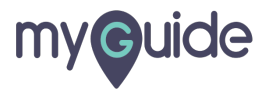

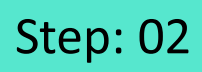

#### Click on the four dots

| •                                                              |                        |
|----------------------------------------------------------------|------------------------|
| Current Page All Guides                                        | Knowledge Cloud        |
| $\leftarrow$ Q Search                                          | + Folder               |
| Filters My Guides Published Guides                             |                        |
| All Guides $\Rightarrow$ Folder 01 $\Rightarrow$ Sub folder 01 |                        |
| Sub folder 01                                                  | •                      |
| Demo                                                           | Click on the four dots |
| Sample Workflow Guide                                          |                        |
| + Guide                                                        |                        |
|                                                                |                        |
|                                                                |                        |
|                                                                |                        |
|                                                                |                        |
| © MyGuide by EdCast   Privacy & Cookies   Terme                |                        |
| Composition of Colour Linnary & Colonias Linnar                |                        |
|                                                                |                        |

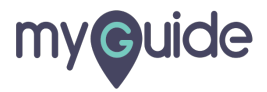

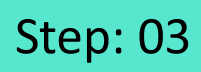

#### Click on "Edit"

| Ø                                               | ⊖ Ⅲ ≡           |                |  |
|-------------------------------------------------|-----------------|----------------|--|
| Current Page All Guides                         | Knowledge Cloud |                |  |
| $\leftarrow$ (Q Search                          | + Folder        |                |  |
| Filters My Guides Published Guides              | )               |                |  |
| All Guides []> Folder 01 []> Sub folder 01      |                 |                |  |
| Sub folder 01                                   | •               |                |  |
| Demo                                            |                 | lick on "Edit" |  |
| Sample Workflow Guide                           | Edit Export     |                |  |
| + Guide                                         | C Export to CSV |                |  |
|                                                 | 🔓 Unlock        |                |  |
|                                                 | Publish         |                |  |
|                                                 | () History      |                |  |
|                                                 |                 |                |  |
|                                                 |                 |                |  |
|                                                 |                 |                |  |
| O MyGuide by EdCast   Privacy & Cookies   Terms | <b>—</b>        |                |  |
|                                                 |                 |                |  |
|                                                 |                 |                |  |

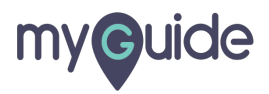

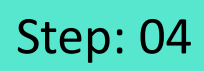

Click here to expand the "Advanced Settings" section

| G                                                      | ≡               |                             |
|--------------------------------------------------------|-----------------|-----------------------------|
| Current Page All Guides                                | Knowledge Cloud |                             |
| ← Edit Guide Demo                                      |                 |                             |
| Guide Name *                                           |                 |                             |
| Demo                                                   | -               |                             |
| Guide Description                                      |                 |                             |
| Enter Description                                      |                 |                             |
|                                                        | 11              |                             |
| Upload Thumbnail Image (recommended size 40X40 px)     | ,               |                             |
| Computer<br>Library                                    |                 |                             |
| Do you want to translate the changes in other language | iges?           | Click here to expand the    |
| Advanced Settings                                      | ~               | "Advanced Settings" section |
| Beacon                                                 | ~               | Ģ                           |
| Create Rules                                           | ~               |                             |
| Update Cancel                                          | l i             |                             |
| © MyGuide by EdCast   Privacy & Cookies   Terms        |                 |                             |
|                                                        |                 |                             |

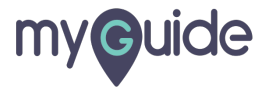

## Here, the selector will match the hostname and path of the URL resulting in playing the steps

Click the checkbox to enable the Match steps by hostname and path option

| •                                                                                                    |                                         |
|----------------------------------------------------------------------------------------------------|-----------------------------------------|
| Curren<br>Curren<br>Do you<br>Advanced Settings<br>These Advanced Settings enable you to customise your Guide se<br>and Step settings.                                                                                                    | e Cloud                                 |
| Force MyGuide mode     Force slideshow     Match steps by hostname and path     Do not show MyGuide pop-up     Enable video as default for slide show mo     Enable guide tracking     Disable step audio     Hide previous button     Forward mode     Delay step playback (in seconds)     (Useful if host app is taking long to load page)     Select • | eckbox to enable the<br>by hostname and |
| Beacon                                                                                                    | ~                                       |
| Create Rules Update Cancel                                                                                                    | ~                                       |
| Ø MyGuide by EdCast   Privacy & Cookies   Terms                                                                                                    |                                         |

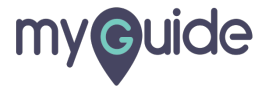

Step: 06

#### Click on "Update"

| Ģ                                                                                    |                        |          |
|--------------------------------------------------------------------------------------|------------------------|----------|
| Current Page All Guides                                                              | Knowledge Cloud        |          |
| Do you want to translate the changes in other la                                     | nguages?               |          |
| Advanced Settings                                                                    | ^                      |          |
| These Advanced Settings enable you to custom<br>and Step settings.                   | se your Guide settings |          |
| E Force MyGuide mode                                                                 |                        |          |
| E Force slideshow                                                                    |                        |          |
| Match steps by hostname and path                                                     |                        |          |
| Do not show MyGuide pop-up                                                           |                        |          |
| Enable video as default for slide show mode                                          |                        |          |
| Enable guide tracking                                                                |                        |          |
| Disable step audio                                                                   |                        |          |
| Hide previous button                                                                 |                        |          |
| Forward mode                                                                         |                        |          |
| Delay step playback (in seconds)<br>(Useful if host app is taking long to load page) | ct •                   |          |
| Beacon                                                                               | ~                      |          |
| Create Rules                                                                         | ı "Update"             |          |
| MyGuide by EdCast   Privacy & Cookies   remis                                        |                        | <u> </u> |

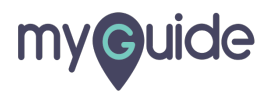

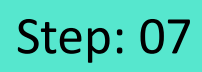

#### Click on "Publish"

| Ģ                            |                                    | ⊖ <b>Ⅲ</b> ≡    |                    |  |
|------------------------------|------------------------------------|-----------------|--------------------|--|
| Current                      | Page All Guides                    | Knowledge Cloud |                    |  |
| $\leftarrow (\alpha, \beta)$ | Search                             | + Folder        |                    |  |
| Filters                      | My Guides Published Guides         |                 |                    |  |
| All Guides 🗦                 | Folder 01 🖒 Sub folder 01          |                 |                    |  |
| (E) Sub                      | folder 01                          | • •             |                    |  |
| : Der                        | mo                                 | *** 🔨           |                    |  |
| Sar                          | mple Workflow Guide                | i Edit          |                    |  |
|                              |                                    | C Export        |                    |  |
| + Gude                       |                                    | 🗄 Unlock        | Click on "Publish" |  |
|                              |                                    | Publish         | ©                  |  |
|                              |                                    | Copy            | •                  |  |
|                              |                                    | Ornistory       |                    |  |
|                              |                                    |                 |                    |  |
|                              |                                    |                 |                    |  |
| © MyGuide by                 | EdCast   Privacy & Cookies   Terms | œ               |                    |  |
|                              |                                    |                 |                    |  |
|                              |                                    |                 |                    |  |

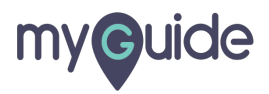

## Step: 08

The guide has been published, click on "OK"

| Current Page All Guldes Knowledge Cloud                                                                                                    |
|----------------------------------------------------------------------------------------------------|
| ← ( q. Search ) + Folder                                                                                                    |
| Filters My Guides Published Guides                                                                                                    |
| All Guides > Folder 01 > Sub folder 01                                                                                                    |
| Guide published successfully, the video will be available shortly.<br>This guide beings to an unpublished former there work here able to see this guide unit the folder is picture in the guide has been published, click on "OK"<br>The guide has been published, click on "OK" |
| O MyGuide by EdGast   Privacy & Cookies   Terms                                                                                                    |
|                                                                                                    |

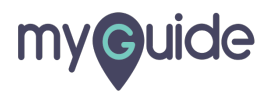

### The settings have been updated after publishing!

| Curren<br>Curren<br>Curren<br>Curren<br>Curren | iii  ige Cloud Folder |
|------------------------------------------------|-----------------------|
| Filters My Guides Published Guides             |                       |
| Sub folder 01                                  | • •                   |
| Demo                                           |                       |
| Sample Workflow Guide                          |                       |
| + Guide                                        |                       |
|                                                |                       |
|                                                |                       |
|                                                |                       |
| MyGuide by EdCast   Privacy & Cookies   Terms  |                       |
|                                                |                       |

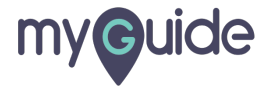

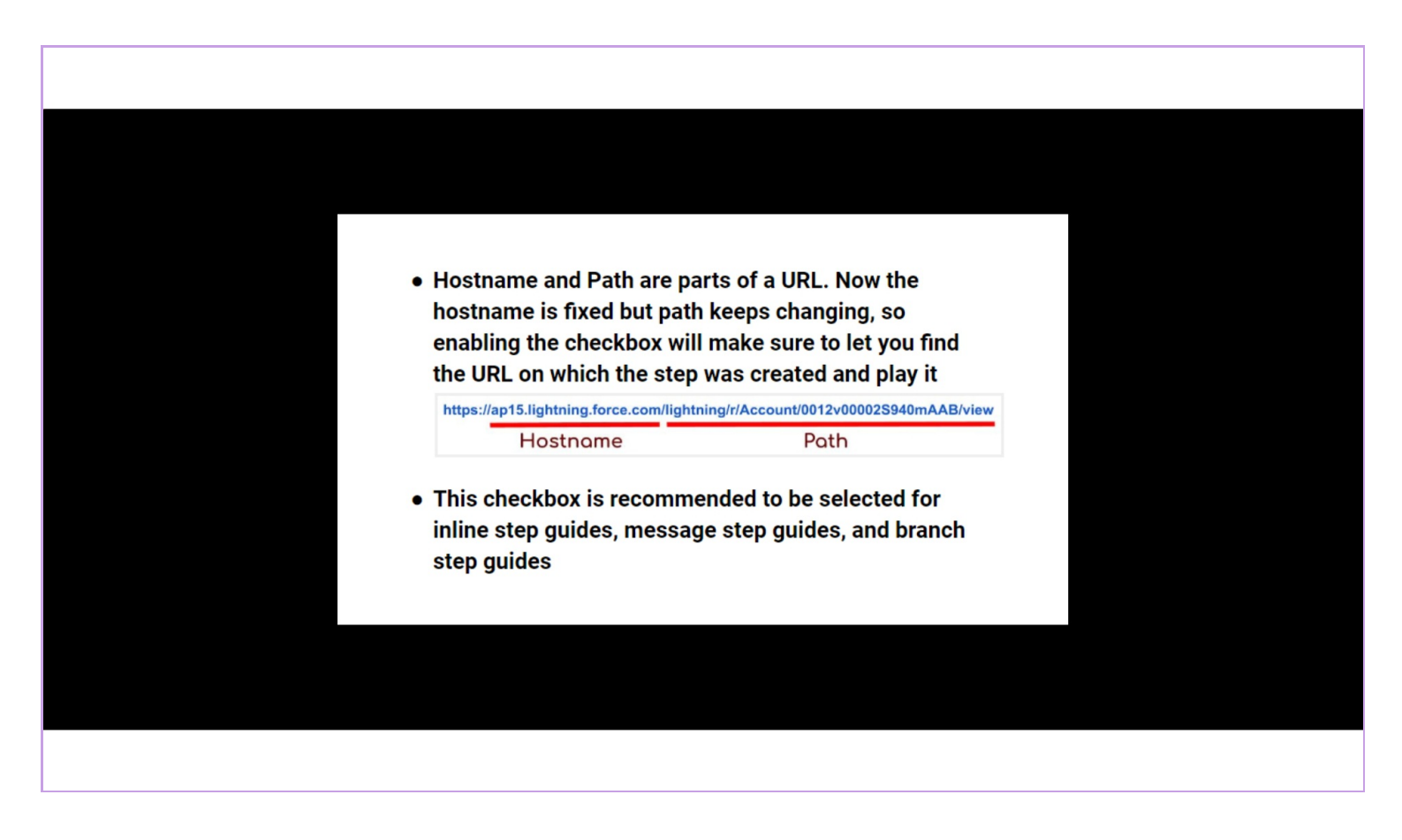

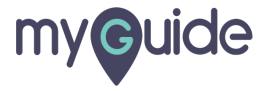

# **Thank You!**

myguide.org

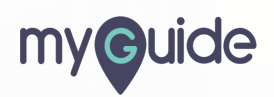